| formation light a                                                                                                    |                                                                                                    |         |                                                                                                    |  |
|----------------------------------------------------------------------------------------------------|----------------------------------------------------------------------------------------------------|---------|----------------------------------------------------------------------------------------------------|--|
|                                                                                                    |                                                                                                    |         |                                                                                                    |  |
| 10.000                                                                                                    |                                                                                                    |         |                                                                                                    |  |
|                                                                                                    |                                                                                                    |         |                                                                                                    |  |
|                                                                                                    |                                                                                                    |         |                                                                                                    |  |
|                                                                                                    |                                                                                                    |         |                                                                                                    |  |
|                                                                                                    |                                                                                                    |         |                                                                                                    |  |
|                                                                                                    |                                                                                                    |         |                                                                                                    |  |
|                                                                                                    |                                                                                                    |         |                                                                                                    |  |
|                                                                                                    |                                                                                                    |         |                                                                                                    |  |
|                                                                                                    |                                                                                                    |         |                                                                                                    |  |
|                                                                                                    |                                                                                                    |         |                                                                                                    |  |
|                                                                                                    |                                                                                                    |         |                                                                                                    |  |
|                                                                                                    |                                                                                                    |         |                                                                                                    |  |
| A Diff. Transact                                                                                                    |                                                                                                    |         |                                                                                                    |  |
| Theorem and a second and a second and a seco | in a magnetic state of the state of the stat |         | The second second second second second second second second second second second second second second second se |  |
|                                                                                                    |                                                                                                    |         |                                                                                                    |  |
|                                                                                                    |                                                                                                    | <u></u> |                                                                                                    |  |

| Account Summary Account Statements      |                                                                                                    |                                                                     |
|-----------------------------------------|----------------------------------------------------------------------------------------------------|---------------------------------------------------------------------|
| Make Account Deposit                    | Sanaforishu-Danneit In <sup>28</sup> B (1999) (1999) (1999) (1999)                                                                                                    |                                                                     |
|                                         |                                                                                                    |                                                                     |
|                                         | n<br>Names and the second of the second second second second second second second second second second second second<br>Names and the second second second second second second second second second second second second second second |                                                                     |
| ີ ວິດແມ່ນຄົນແທງອາ                       |                                                                                                    |                                                                     |
|                                         |                                                                                                    |                                                                     |
| алан алан алан алан алан алан алан алан | nen an Callennen Mitthe ner an administration and a station of the state of the state of the state of the state                                                                                                    | aura-munahailinailiitta-muahanikatta-munahailanuunanarainkankan<br> |
| 2                                       | and and an an an an an an an an an an an an an                                                                                                    |                                                                     |

| Account | s <u>Standin</u>                                                        |
|---------|-------------------------------------------------------------------------|
|         |                                                                         |
|         |                                                                         |
|         |                                                                         |
|         | Records                                                                 |
|         |                                                                         |
|         |                                                                         |
|         |                                                                         |
|         | Ասպիսծոնծոներուստեստեսեննաննատուններությունը<br>ԹԱԿԱՆՆՆՆՆ<br>ԱԱԿԱՆՆՆՆՆՆ |
|         |                                                                         |
|         | Target Balance                                                          |
|         |                                                                         |
|         |                                                                         |
|         |                                                                         |
|         |                                                                         |
|         |                                                                         |
|         |                                                                         |
|         |                                                                         |
| 8       |                                                                         |
|         |                                                                         |

Save Payment Method